## Error QBWC1039 when connecting the QuickBooks Web **Connector to MSPbots**

This procedure is a workaround for the error QBWC1039 that shows up when connecting the new version of the QuickBooks Web Connector to the MSPbots app.

To fix the error and successfully connect QuickBooks to MSPbots:

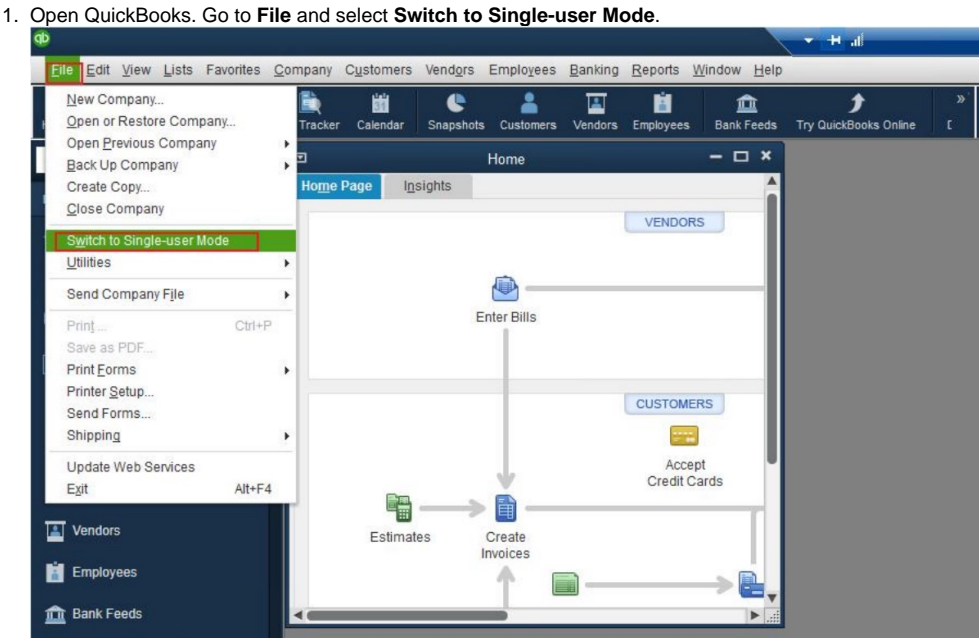

2. Go to Edit on the menu and Preferences.

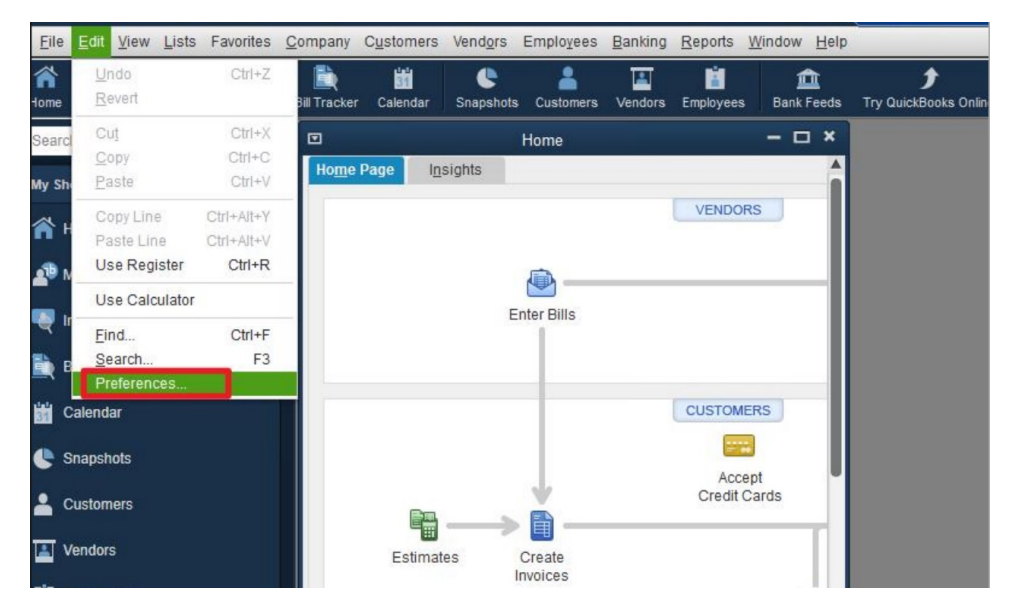

## 3. On the Preferences window, go to Integrated Applications then click the Company Preferences.

|                         | Preferences                                                                |                     |
|-------------------------|----------------------------------------------------------------------------|---------------------|
| Accounting              | My Preferences Company Preferences                                         | ок                  |
| Bills                   | You can manage all applications that interact with this QuickBooks company | y file here. Cancel |
| Calendar                | Dent allow any applications to access this company file                    | Help                |
| Checking                | Notify the user before running any application whose certificate has expi  | red                 |
| 3 Desktop View          | APPLICATIONS THAT HAVE PREVIOUSLY REQUESTED ACCESS TO THIS COMPANY         | Default             |
| Finance Charge          | / /                                                                        | Also Con            |
| Integrated Applications | ALLOW ACCESS : APPLICATION NAME                                            | Also See:           |
| Items & Inventory       | MSPBots QB Web Connector                                                   | General General     |
| Jobs & Estimates        | Ren                                                                        | move Service        |
| Multiple Currencies     | Reau                                                                       | thorize             |
| Payments                |                                                                            |                     |
| Payroll & Employees     |                                                                            |                     |
| Reminders               |                                                                            |                     |
| Reports & Graphs        |                                                                            |                     |
| Sales & Customers       | Learn about applications that integrate with QuickBooks                    |                     |
| Sales Tax               |                                                                            |                     |
| Search                  |                                                                            |                     |
| Service Connection      |                                                                            |                     |
| Spelling                |                                                                            |                     |
|                         | ¥                                                                          |                     |

- Uncheck Don't allow any applications to access this company file.
   Uncheck Notify the user before running any application whose certificate has expired.
   Tick the cell beside the application name MSPBots QB Web Connector to allow access. Click OK.
   When the QuickBooks Application Certificate window appears, select Yes, always; allow access even if QuickBooks is not running.

|                                                                                                    | Quickbooks - Application Certificate                                                                                                 |      |
|----------------------------------------------------------------------------------------------------|----------------------------------------------------------------------------------------------------|------|
| in the second second second second second second second second second second second second second second second                      | An application is requesting access to the following QuickBooks company                                                              | Y    |
| Clerk                                                                                                    | Access may include reading and modifying QuickBooks data as well as<br>enhancing the QuickBooks user interface.                      |      |
| The second second second second second second second second second second second second second second second se                      | THE APPLICATION CALLS ITSELF                                                                                                    |      |
| 2                                                                                                    | MSPBots QB Web Connector                                                                                                    |      |
|                                                                                                    | CERTIFICATE INFORMATION                                                                                                    |      |
| معاملان                                                                                                    | Description:                                                                                                    |      |
| - And -                                                                                                    | Developer:                                                                                                    |      |
| SEAL                                                                                                    | Developer identity has been verified by:                                                                                             |      |
|                                                                                                    | Symantec Class 3 SHA256 Code Signing CA                                                                                              |      |
|                                                                                                    | QUICKBOOKS SOLUTIONS MARKETPLACE                                                                                                    |      |
|                                                                                                    | Learn about applications that integrate with QuickBooks                                                                              |      |
|                                                                                                    |                                                                                                    |      |
| You have requested that                                                                                                    | at QuickBooks ask before allowing this application to access the company file.                                                       |      |
| Do you want to allow th                                                                                                    | is application to read and modify this company file?                                                                                 |      |
| No                                                                                                    |                                                                                                    |      |
| Ves prompt each tir                                                                                                    | me                                                                                                    |      |
| e res, prompt each ur                                                                                                    | QuickBacks componentils is enon                                                                                                    |      |
| Non when a sub-                                                                                                    | QUICKBOOKS COMPANY THE IS OPEN                                                                                                    |      |
| Yes, whenever this (                                                                                                    |                                                                                                    |      |
| <ul> <li>Yes, whenever this</li> <li>Yes, always; allow a</li> </ul>                                                                 | access even if QuickBooks is not running                                                                                             |      |
| <ul> <li>Yes, whenever this</li> <li>Yes, always; allow a</li> </ul>                                                                 | access even if QuickBooks is not running                                                                                             |      |
| <ul> <li>Yes, whenever this (</li> <li>Yes, always; allow a</li> </ul>                                                               | access even if QuickBooks is not running                                                                                             |      |
| <ul> <li>Yes, whenever this (</li> <li>Yes, always; allow a</li> <li>Allow this application</li> <li>customer credit card</li> </ul> | access even if QuickBooks is not running<br>on to access personal data such as Social Security Numbers and<br>d information. Tell me | more |
| Yes, whenever this ( Yes, always; allow a                                                                                            | access even if QuickBooks is not running<br>on to access personal data such as Social Security Numbers and<br>d information. Tell me | more |

**8.** Enter the password from the MSPbots Integrations page.

| <u>99</u>  | Password Required                   |
|------------|-------------------------------------|
| Enter pass | word for "MSPBots QB Web Connector" |
| I          |                                     |
|            | OK Cancel                           |

9. On the QuickBooks Web Connector window, select MSPbots QB Web Connector then click the Update Selected button.

| ile | Help                                                                           |            | 1         |                                                                                               |              |        |
|-----|--------------------------------------------------------------------------------|------------|-----------|-----------------------------------------------------------------------------------------------|--------------|--------|
| Se  | lect All Select None Update                                                    | e Selected |           | View Log                                                                                      | Troubleshoot | Help   |
|     | Application                                                                    | Auto-Run   | Every-Min | Status                                                                                        | Password     | Remov  |
| •   | MSPBots QB Web Connector<br>/TSa<br>For support: <u>https://app.mspbots.ai</u> | •          | 120       | Last run:<br>Last result: Received request from<br>application.<br>Click for more information | *******      | Remove |
|     |                                                                                |            |           |                                                                                               |              |        |
|     |                                                                                |            |           |                                                                                               |              |        |
|     |                                                                                |            |           |                                                                                               |              |        |
| App | lication Progress                                                              |            | 35%       |                                                                                               |              |        |
| App | lication Progress                                                              |            | 35%       |                                                                                               |              |        |

## **Related Topics**

s

Quickbooks Online Integration Setup